## 健康返校操作指南

# 教职工端:

1. 健康码

(1) 打开支付宝,在搜索框中输入"健康码",选择官方健康码进入到豫事办大厅,选择健康码;

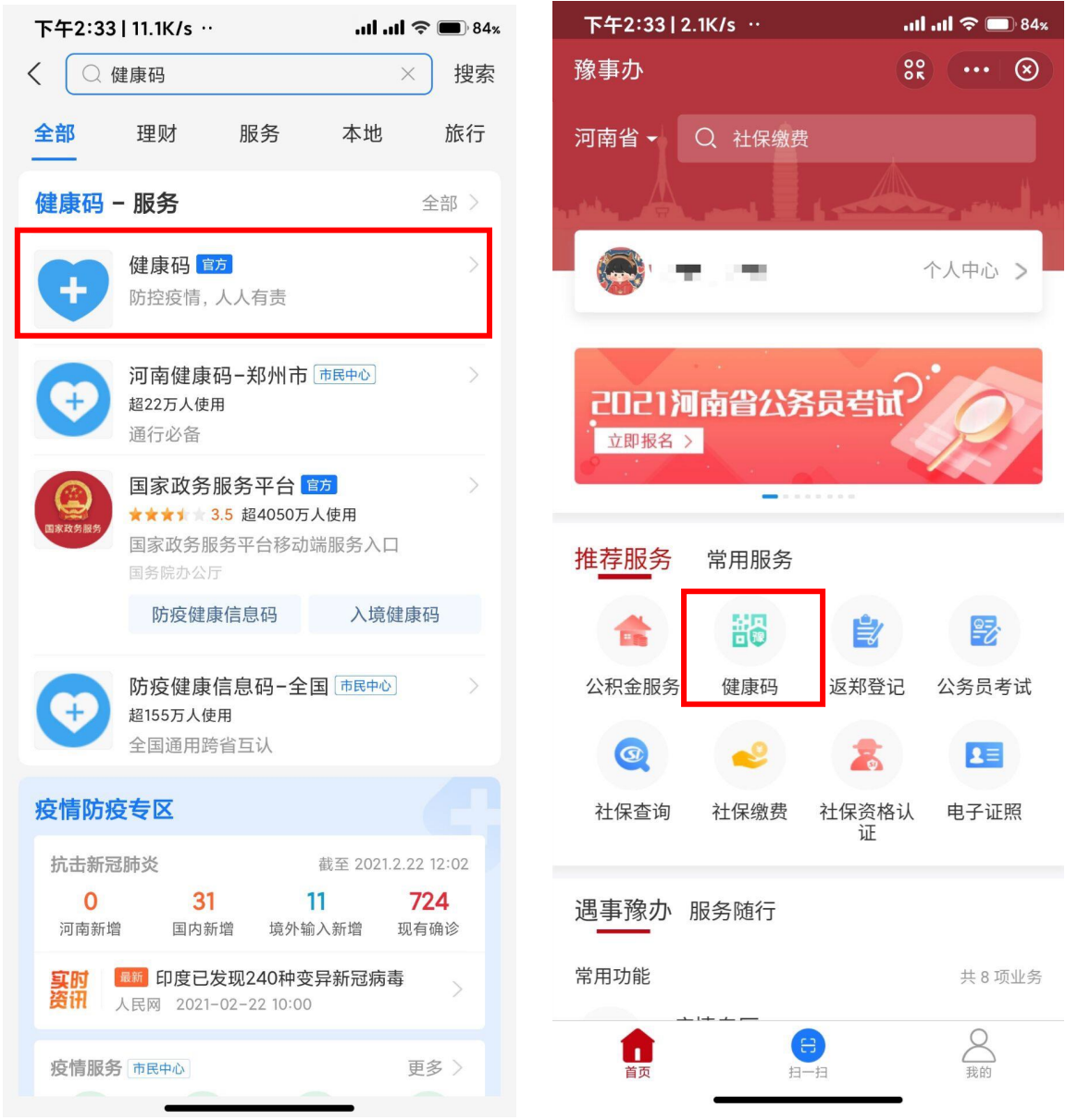

(2) 填写个人信息,生成健康码,并保存至手机。

| 下午2:32│0.5K/s ·· all all 중 ■ 84× | 下午2:32   9.3K/s ··                               |
|----------------------------------|--------------------------------------------------|
| く 河南健康码                          | く 河南健康码 …                                        |
| ⊘ 已实名认证                          |                                                  |
| * 姓名                             | 此名<br>姓名                                         |
|                                  | 证件号码                                             |
| * 证件号码                           | **** **** **** ****                              |
|                                  | 更新于 2021-02-22 14:32:51                          |
| * 手机号码                           | 同務委員会同                                           |
|                                  |                                                  |
| *健康信息                            |                                                  |
| 您当前是否在河南?                        |                                                  |
| ○ 是 ○ 否                          | (25)                                             |
| 最近14天是否离开过当前所在地?                 |                                                  |
| ○ 是 ○ 否                          | ⑦ 绿码:凭此码可在河南省范围内通行,请主动出<br>示,配合检查:并做好自身防护工作,码颜色将 |
| 您是否有发热、 气促、 呼吸道症状 ?              | 根据您的申报由当地政府按照相关政策动态更新,出行前请仔细检查您的健康码。依托全国一        |
| ○ 是 ○ 否                          | 体化政务服务平台,实现跨省(区、市)数据共享和互通互认                      |
| 您近14天是否接触过发热或呼吸道症状病人的人<br>员?     | 重新填写    家人代办                                     |
| ○ 是 ○ 否                          |                                                  |
| 您近14天居住或暂住地同一楼道是否有过确诊病           | 相关服务                                             |
| 人或密切接触者的人员?                      | 😆 疫情防控行程卡 🌷 疫情风险等级查询                             |
|                                  | ◆ 核酸检测机构查询 😍 核酸和抗体检测                             |

### 2. 行程卡

(1) 打开支付宝, 在搜索框中输入"防疫行程卡", 选择疫情防控 行程卡-全国进入到通信大数据行程卡页面;

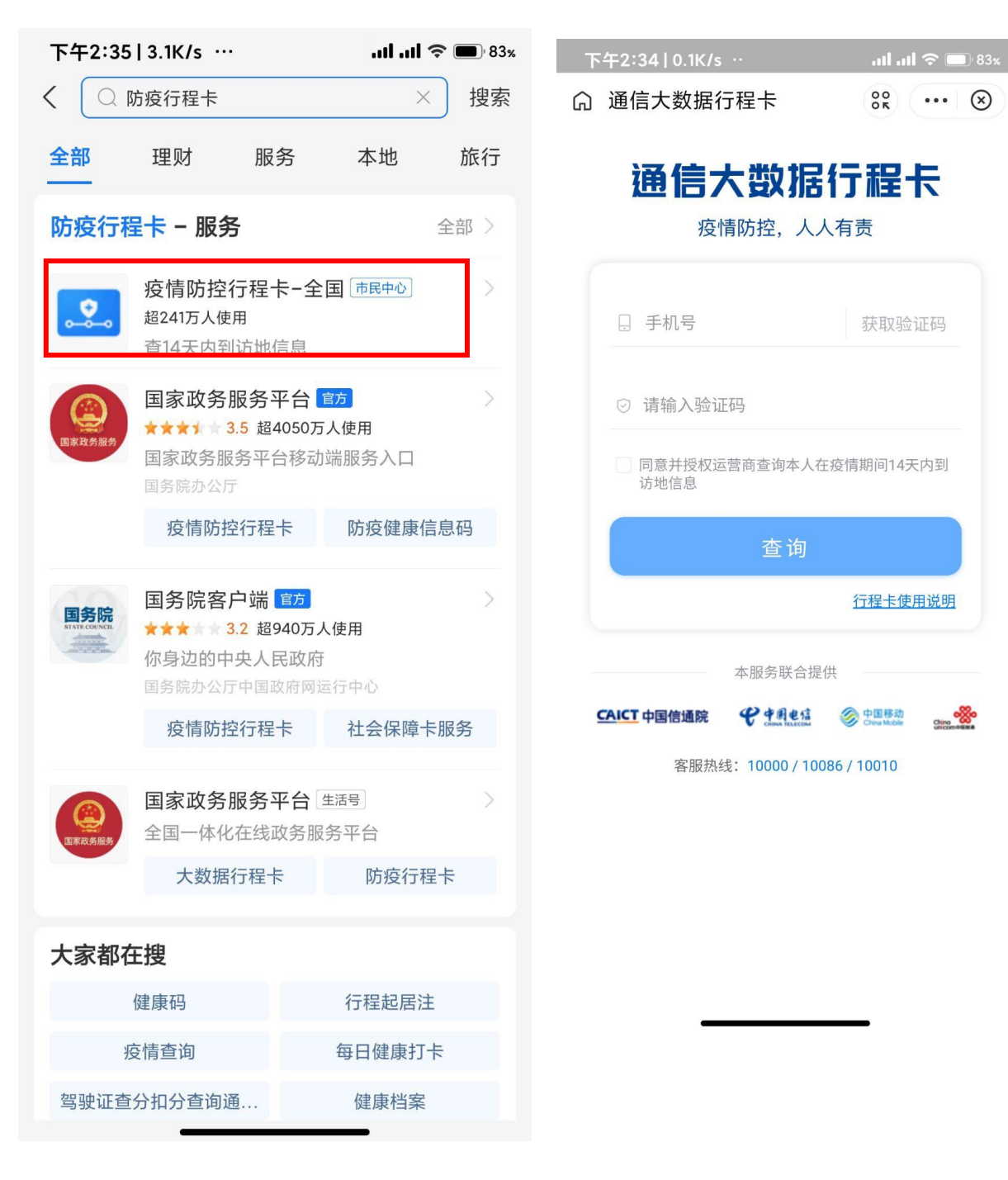

(2) 填写个人信息,生成行程卡,并保存至手机。

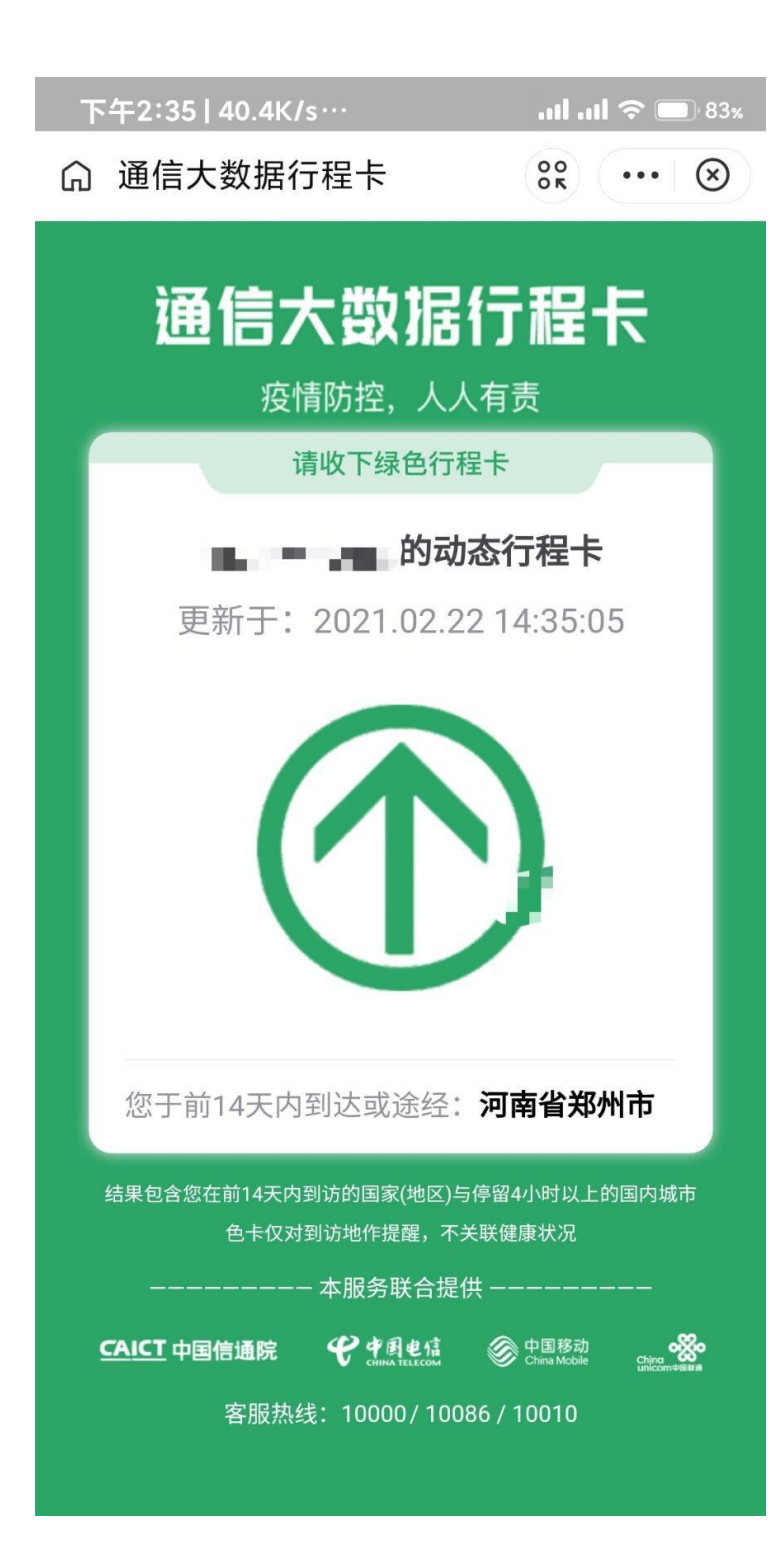

3.返校申请

(1) 打开完美校园 APP 界面,选择"健康返校"(若界面无,打开 全部应用进行查找);

| 下午2:36 322k                                                                                                    | (/s …                    | at a               | l 🗢 🔲 82%           |
|----------------------------------------------------------------------------------------------------|--------------------------|--------------------|---------------------|
| 一 郑州财经                                                                                                    | 至 <u>学院</u>              |                    | 账户余额                |
| 5<br>11-11                                                                                                    |                          | <b>→¥</b><br>充值    |                     |
| 「司 【高校举办】                                                                                                    | 邀请你参加师范类                 | <b>空中 1</b> 8天     | 前 更多 >              |
| 支付宝付款                                                                                                    | <b>美</b><br>缴费           | <b>53</b><br>11-13 | <b>王</b> ()<br>健康助手 |
| <ul> <li>●●</li> <li>●●</li> <li>●</li> <li>●●</li> <li>●</li> <li>●&lt;</li></ul> | <b>全</b><br>建康打卡 優       | 建康返校               | 全部应用                |
| <b>课程表</b> /周                                                                                                    |                          |                    |                     |
| 你还没有这                                                                                                    | 添加课程哦, 别<br><b>现在去完善</b> | 错过每一节精<br>         | 青彩                  |
| 校园头条                                                                                                    |                          |                    |                     |
| 电子竞技"技师<br>灵魂一击<br>1.6W阅读 2天前                                                                                                    | "冲上热搜!网                  | 列友评论               |                     |
| 看! 106年前的<br>1.3W阅读 2天前                                                                                                    | 这本杂志有多                   | <del>'</del> +     | HAR IS HERE         |
|                                                                                                    | <b>3 へ」</b><br>家职        |                    | <b>0</b><br>我的      |

(2)填写个人信息,并将健康码绿码,行程卡、48小时核酸检测阴性,上传至照片中,审批员选择本部门负责人(一个部门有两个审批员,选一个即可),点击提交审批。

| ▲ 05:45 下午5:15                       | <b>.11 .11 🗢 🖅</b> 30%                      | 1 05:58               | 左5・151                                                                                                    |                     |
|--------------------------------------|---------------------------------------------|-----------------------|----------------------------------------------------------------------------------------------------|---------------------|
| < × 返校申请签到                           |                                             |                       |                                                                                                    | • <u>e</u> <u> </u> |
|                                      |                                             | < ×                   | 返校申请签到                                                                                                    |                     |
| * 院系专业 信息工程学院-大数<br>应用(专科)-202       | 如据技术与<br>0级3班                               | 学号                    |                                                                                                    |                     |
| * 姓名                                 |                                             | 性别                    |                                                                                                    |                     |
| * 学号                                 |                                             | 本人手机号                 | 1000                                                                                                    |                     |
| * 性别                                 | • >                                         | 家长手机号                 | 10004-0                                                                                                    |                     |
| ★本人手机号 ┏ ┺┲ ┏ ┏ ₽                    |                                             | 现家庭住址                 | 河南省/郑州市                                                                                                    |                     |
| *家长手机号 🖣 🖬 🖬 🗖                       |                                             | 7,070.0               | and the second                                                                                                    | 100 C               |
| *现家庭住址 河南省/郑州市                       |                                             | 返校时间                  | 2021-03-01                                                                                                    |                     |
| A CALIFORNIA                         | 1.1.1                                       | 上传图片                  | (照片不能大于5M)                                                                                                    |                     |
|                                      |                                             |                       |                                                                                                    |                     |
| * 返校时间 2021-03-01<br>上传照片 (照片不能大于5M) |                                             |                       | ● 通信大型研究者 在 … ●<br>通信大型信任日本<br>温祉 AT 2005年<br>日本の内容<br>日本の内容<br>日本の内<br>日本の内<br>日本の内容<br>日本の内<br>日本の内<br>日本の内<br>日本の<br>日本の<br>日本の<br>日本の<br>日本の<br>日本の<br>日本の<br>日本の |                     |
|                                      | <ul> <li>发起申请</li> <li>2021-02-2</li> </ul> | 5<br>2 17:15:39       | 我自己                                                                                                    |                     |
|                                      | ● 审批中                                       | . 2021-02-22 17:15:39 | 辅导员                                                                                                    |                     |
|                                      |                                             |                       | 御销申请                                                                                                    |                     |
| *选择审批人                               | Σ                                           |                       |                                                                                                    |                     |
| 5 B                                  |                                             |                       |                                                                                                    | -                   |
| 提交审批                                 |                                             |                       |                                                                                                    |                     |
|                                      |                                             |                       |                                                                                                    |                     |

#### 5.健康出入证

(1) 打开完美校园 APP 界面,选择"健康出入证"(若界面无,打 开全部应用进行查找);

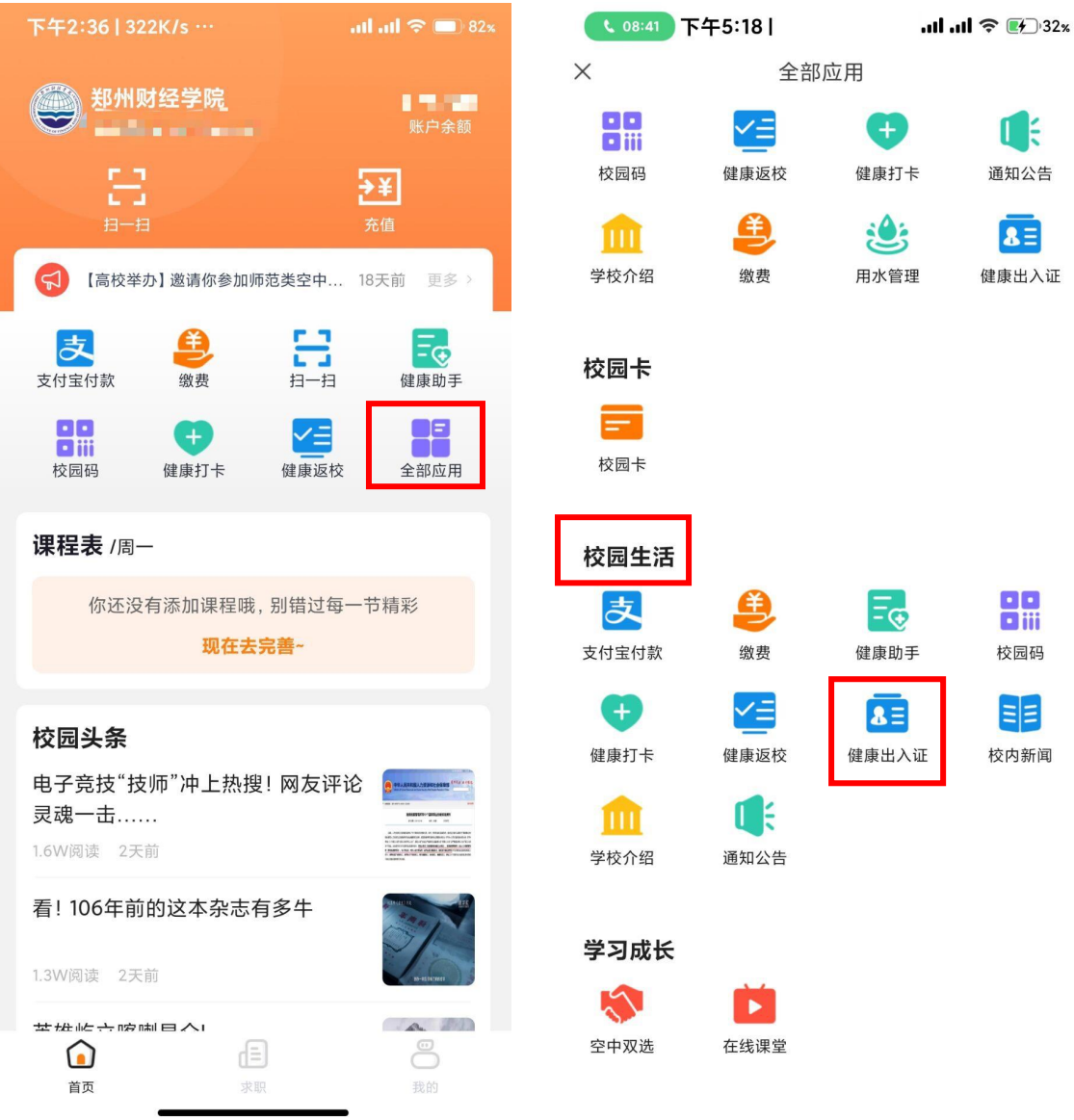

(2)填写个人信息,并将本人证件照(无底色要求)上传至照片中, 提交即可。 < × <sub>健康出入证</sub>

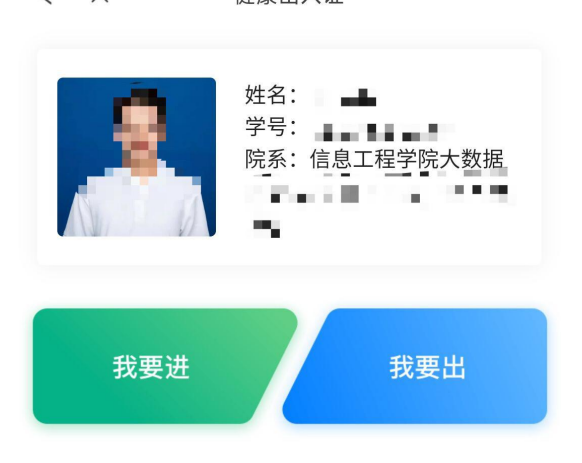

### 审批员端

1.打开完美校园后台客户端,选择"健康返校申请管理"中的返校管理 2.0;

| 导航菜单            | 脅 首页 > 返校管理2.0                                                                                                    |                                      |                         |          |
|-----------------|----------------------------------------------------------------------------------------------------|--------------------------------------|-------------------------|----------|
| 』 基础数据管理 〈      | 刷新数据                                                                                                    |                                      |                         |          |
| 自定义模板疫情监控 <     | 2                                                                                                    | 0                                    | 0                       | 0        |
| · 健康运校申请管理 >    | 待审核                                                                                                    | 审核通过, 返校中                            | 返校成功                    | 审核拒绝     |
| O 返校统计          | 院系/专业/班级                                                                                                    | 姓名                                   | 学号                      | · 运校状态 · |
| O 返校管理2.0       | ★ 1                                                                                                    | 验证状态 •                               | 统一安排时间                  | 拟定派校日期   |
| 副健康出入证 〈        |                                                                                                    |                                      |                         |          |
| 2.(1) 勾计        | 先学生. 可杳看                                                                                                    | ·学生疫情打卡                              | 详细信息. 选                 | 择诵讨. 弹出  |
|                 |                                                                                                    | 为 上 次 同 11 日                         |                         |          |
| 囱口, 远角          | "                                                                                                    | <b>      利    校    即    り    ;</b> 1 |                         |          |
| 校园健康码系统         | ■ 欢迎 zzcjxyxg_022                                                                                                    |                                      |                         | ▲ 修改密    |
| 导航菜单            | 脅 首页 > 返校管理2.0                                                                                                    |                                      |                         |          |
| 』 基础数据管理 〈      | 2                                                                                                    | ○ 审核通过                               | t                       | × )      |
| ● 自定义模板疫情监控     | ▲ 待审核                                                                                                    | 审核通过, 返                              |                         | 拒绝       |
| ·<br>健康返校申请管理 ~ | for the second second s | 统—返<br>统—返                           | 交日期(不选则按学生拟定日期)<br>一般日期 |          |
| 0 返校统计          | 院系/专业/班级                                                                                                    | 姓名                                   |                         |          |
| O 返校管理2.0       | 审批状态                                                                                                    | 验证状态<br>备注信                          | 息                       |          |
| 團 健康出入证 《       | 验证人员电话                                                                                                    |                                      |                         |          |
| 雪 系統介绍          | 直询 直看 导出 直看审批                                                                                                    | 记录 通过 拒绝                             |                         | 2        |
|                 |                                                                                                    |                                      |                         |          |
|                 | □ 院系 专业                                                                                                    | 班级 姓名                                |                         |          |
|                 | 信息工程学院 大数据技术与£                                                                                                    | second init.                         |                         |          |
|                 | 信息工程学院 计算机应用技术                                                                                                    | and the second                       | 通过,并终止审批                | 通过,并转交审批 |

(2) 若拒绝学生审核,选择拒绝,弹出窗口后点击确定即可,学生可再次发起返校申请。

| 0                                  | 1                                                      | 0    |       |
|------------------------------------|--------------------------------------------------------|------|-------|
| 待审核                                | 审核通过, 返校中                                              | 返校成功 |       |
|                                    | 审核拒绝                                                   |      | ×     |
| 院系/专业/班级                           |                                                        |      | *     |
| 审批状态                               | 审核记录                                                   |      |       |
| 1公正人吕中迁                            | 2021-02-22 18:23:53 张一铭 (辅导员) 申请被拒<br>指定返校日期 null-null |      |       |
| TATELY CONCERNE                    | 备注:                                                    |      |       |
| 直询 <b>直</b> 看 导出 查看审批              | 备注:                                                    |      |       |
|                                    | 备注信息                                                   |      |       |
| □ 院糸 支业                            |                                                        |      |       |
| □ 信息工程学院 大数据技术与应                   |                                                        |      | •     |
| <ul> <li>信息工程学院 计算机应用技术</li> </ul> |                                                        |      | 取消 确定 |
|                                    |                                                        | 查看详情 |       |